1. In the search bar of the browser, enter the address <u>https://portal.nuph.edu.ua/</u>

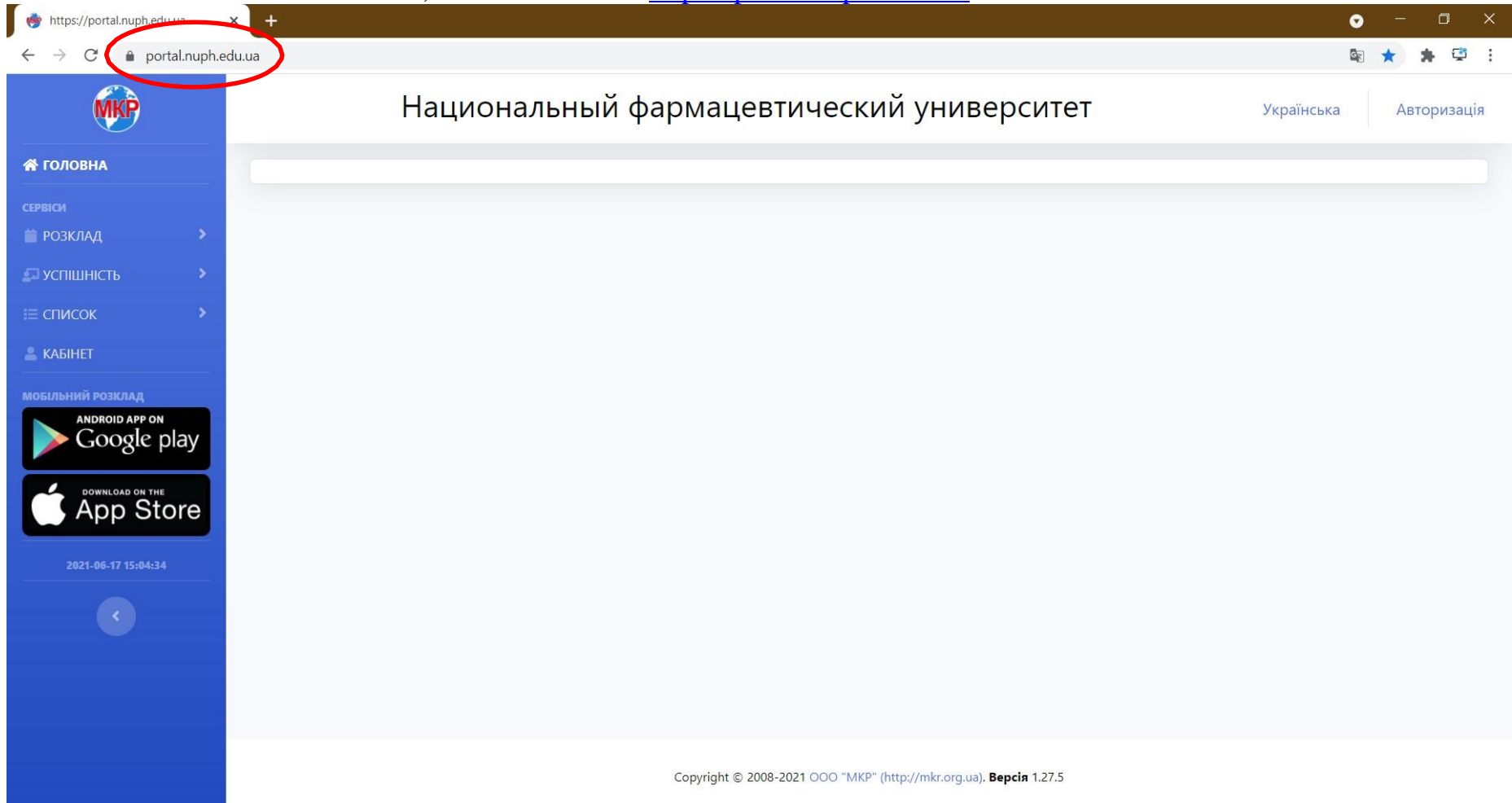

## 2. Select page language "English"

← → C 

portal.nuph.edu.ua

🕸 🖻 🖈 🔲 🅞 :

G Google 🛞 Національний фар... 😻 Національне агент... Educational portal of the National pharmaceutical university MKP English Авторизация A HOME Українська android app on Google play App Store

Copyright © 2008-2023 ООО "МКР" (http://mkr.org.ua). Версия 2.1.12

## 3. In the upper right corner, open the "Authorization" tab and select the "Log in" field

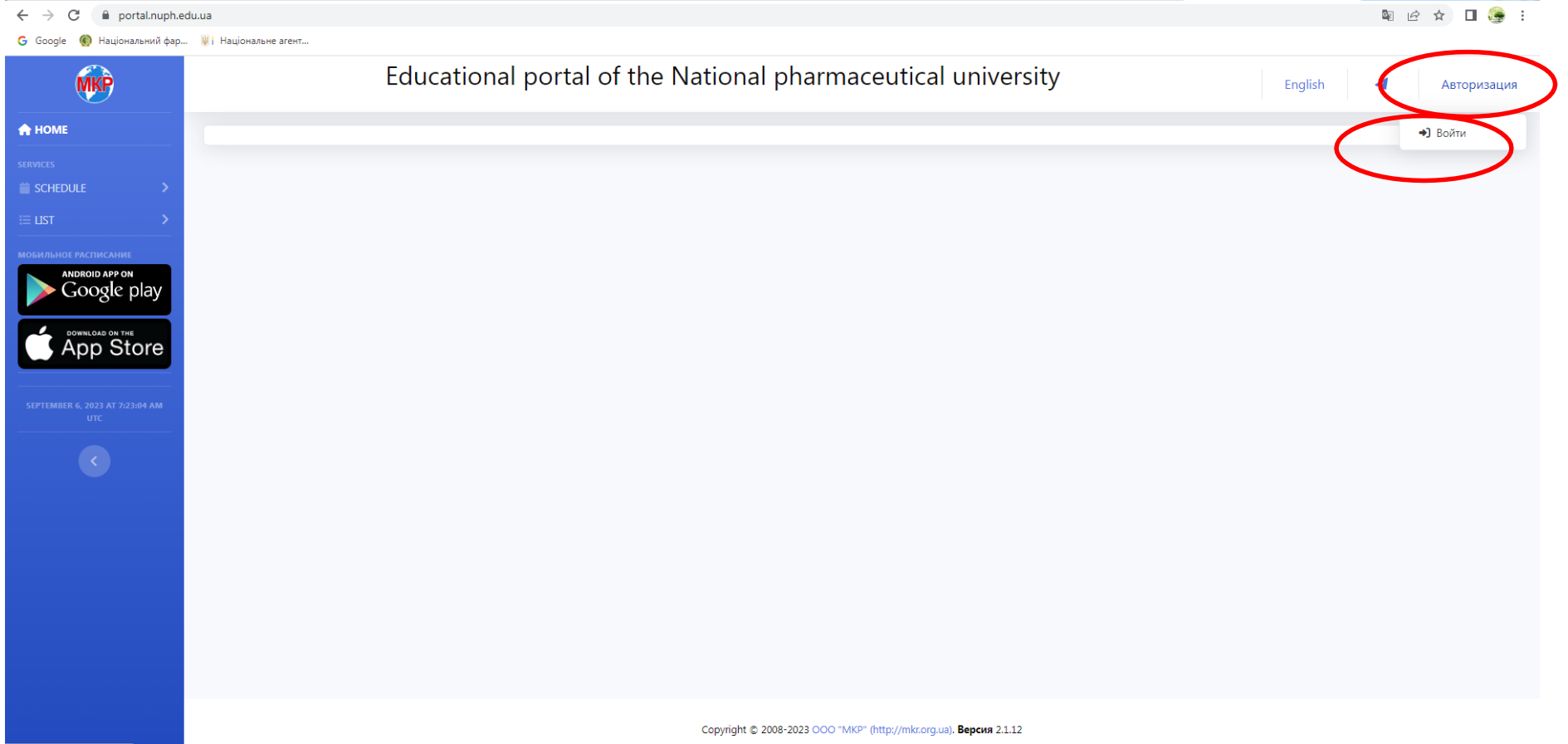

https://portal.nuph.edu.ua/#

4. If the student is registered on the portal, he must enter his login and password and click "Login"

🖻 🖈 🛛 🅞 :

| o Google 👹 паціональний фар 🤘 паціональне агент |                                           |  |
|-------------------------------------------------|-------------------------------------------|--|
|                                                 |                                           |  |
|                                                 |                                           |  |
|                                                 |                                           |  |
|                                                 |                                           |  |
|                                                 |                                           |  |
|                                                 | MKP                                       |  |
|                                                 |                                           |  |
|                                                 | Национальный фармацевтический университет |  |
|                                                 |                                           |  |
|                                                 | Войдите, чтобы начать сеанс               |  |
|                                                 | Username or Email                         |  |
|                                                 |                                           |  |
|                                                 | Password                                  |  |
|                                                 | Remember me                               |  |
|                                                 | Войти                                     |  |
|                                                 |                                           |  |
|                                                 | 236Link 0300 nL2                          |  |
|                                                 | Register                                  |  |
|                                                 | Registration of foreign students          |  |
|                                                 |                                           |  |
|                                                 |                                           |  |
|                                                 |                                           |  |
|                                                 |                                           |  |
|                                                 |                                           |  |
|                                                 |                                           |  |
|                                                 |                                           |  |
|                                                 |                                           |  |
|                                                 |                                           |  |
|                                                 |                                           |  |
|                                                 |                                           |  |

5. If the student is not registered on the portal, he must register by selecting the "Registration of foreign students" field

| ← → C 🔒 portal.nuph.edu.ua/login                |                                           | 🖻 🖈 🔲 🎯 | : |
|-------------------------------------------------|-------------------------------------------|---------|---|
| G Google 🌘 Національний фар 🥡 Національне агент |                                           |         |   |
|                                                 |                                           |         |   |
|                                                 |                                           |         |   |
|                                                 |                                           |         |   |
|                                                 | MKP                                       |         |   |
|                                                 | Национальный фармацевтический университет |         |   |
|                                                 | Войдите, чтобы начать сеанс               |         |   |
|                                                 | Username or Email                         |         |   |
|                                                 | Password                                  |         |   |
|                                                 | Remember me                               |         |   |
|                                                 | Войти                                     |         |   |
|                                                 | 26.000000                                 |         |   |
|                                                 | Register                                  |         |   |
|                                                 | Registration of foreign students          |         |   |
|                                                 |                                           |         |   |
|                                                 |                                           |         |   |
|                                                 |                                           |         |   |
|                                                 |                                           |         |   |
|                                                 |                                           |         |   |
|                                                 |                                           |         |   |

6. In the opened window fill in all the required fields:

• your passport number and series

If the passport does not have a series, check the box and fill in the required fields

| К<br>Национальный фармацевтический университет |
|------------------------------------------------|
| Введите необходимые данные для регистрации     |
| Passport number                                |
| Паспорт без серии                              |
| Email                                          |
| Username                                       |
| Password                                       |
| Confirm password                               |
| Register                                       |

- e-mail must be in an authorized domain on the territory of Ukraine
- login and password self-assigned in English, at least 8 characters in each field

If all field values are entered correctly, click "Register"

| MKP                                        |
|--------------------------------------------|
| Национальный фармацевтический университет  |
| Введите необходимые данные для регистрации |
| Passport number                            |
| Паспорт без серии                          |
| Passport serial                            |
| Email                                      |
| Username                                   |
| Password                                   |
| Confirm password                           |
| Register                                   |
|                                            |
|                                            |

7. In case of successful registration, repeat "Authorization".

| ← → C ( a) portal.nuph.edu.ua                                                                                                    |                                                                           | 야 🖙 🛧 🗯 🕕 🗄            |  |
|----------------------------------------------------------------------------------------------------|---------------------------------------------------------------------------|------------------------|--|
| MKP                                                                                                    | Национальный фармацевтический университет                                 | Українська Авторизація |  |
| Image: Constraint of the state of the state of the | Ви вдало зарееструвалися.                                                 |                        |  |
|                                                                                                    | Copyright © 2008-2021 OOO "MKP" (http://mkr.org.ua). <b>Bepcia</b> 1.27.5 |                        |  |

If you have any questions during registration, please contact the Information Technology Center at 706-35-80.